# İNTERNET ÜZERİNDEN SERVİS KAYDI OLUŞTURMA

• <u>destek.partnerbilgisayar.com</u> veya <u>www.partnerbilgisayar.com.tr</u> adreslerinden birine giriniz.

## www.partnerbilgisayar.com

('SERVİS KAYDI' Butonuna tıklayarak giriş sayfasını açınız)

| ) Güvenli değil   destek.partnerbilgisaya | ar.com                              |
|-------------------------------------------|-------------------------------------|
| olacak ] ders 🔯 💟 💶 🝐 🖣                   | k 🔢 🔜 🌢 🖪 O 🗑 🗓 🧱 🕹 🗷 間 🌊 w 🖻 🚳 S 📀 |
|                                           |                                     |
|                                           |                                     |
|                                           |                                     |
|                                           |                                     |
|                                           | Sign In                             |
|                                           |                                     |
|                                           | Kod                                 |
|                                           |                                     |
|                                           | Kullanıcı Adı                       |
|                                           |                                     |
|                                           | 9 Sifra                             |
|                                           | - Şinc                              |
|                                           |                                     |
|                                           | Login                               |
|                                           |                                     |

destek.partnerbilgisayar.com

💿 Anasayfa - Bursa Par

< → C ∩

Uygulamalar

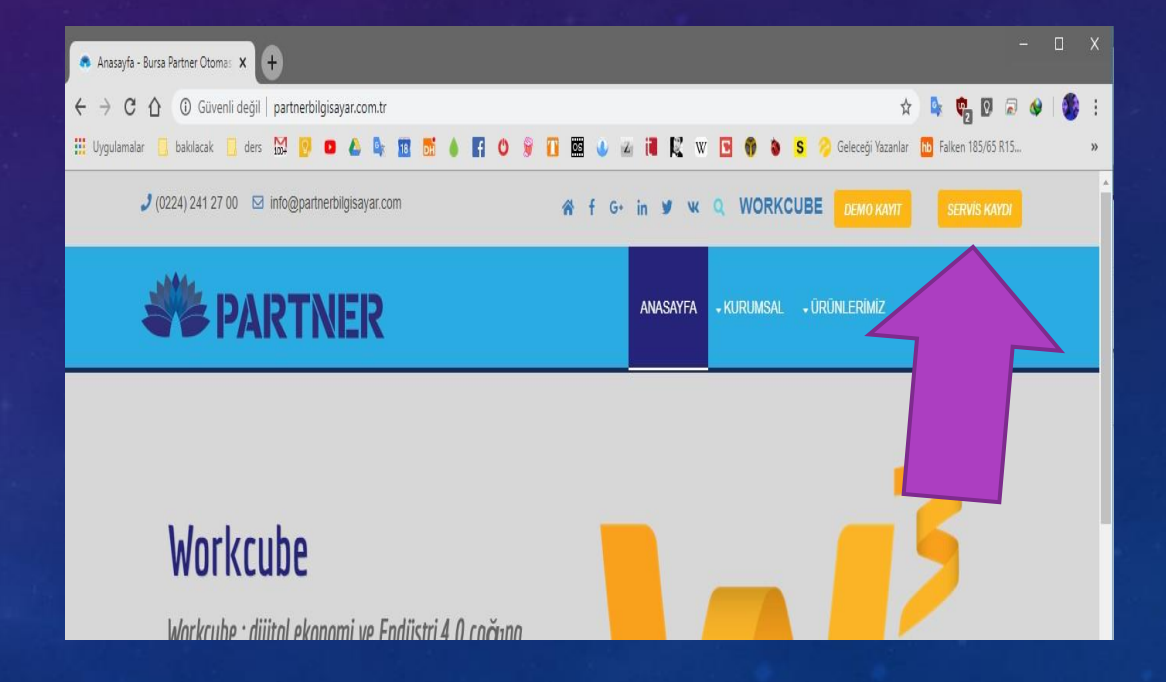

- Cari kodunuz, kullanıcı adınız ve şifreniz ile giriş yapabilirsiniz.
- Bu bilgiler size ya da yöneticilerinize mail ile verilmiştir.

Not: Giriş bilgileriniz yok ise lütfen telefon ile bilgi alınız.

| ler, | Kod           |  |
|------|---------------|--|
| 1    | Kullanıcı Adı |  |
| ĥ    | Şifre         |  |

#### Servis kaydı oluşturmak için ;

- Sol taraftaki menüde en üstteki 'Başvurular' a giriş yapınız.
- Açılan sayfada **'+'** tıklayınız.
- Yeni servis kaydı sayfasına geçiniz.

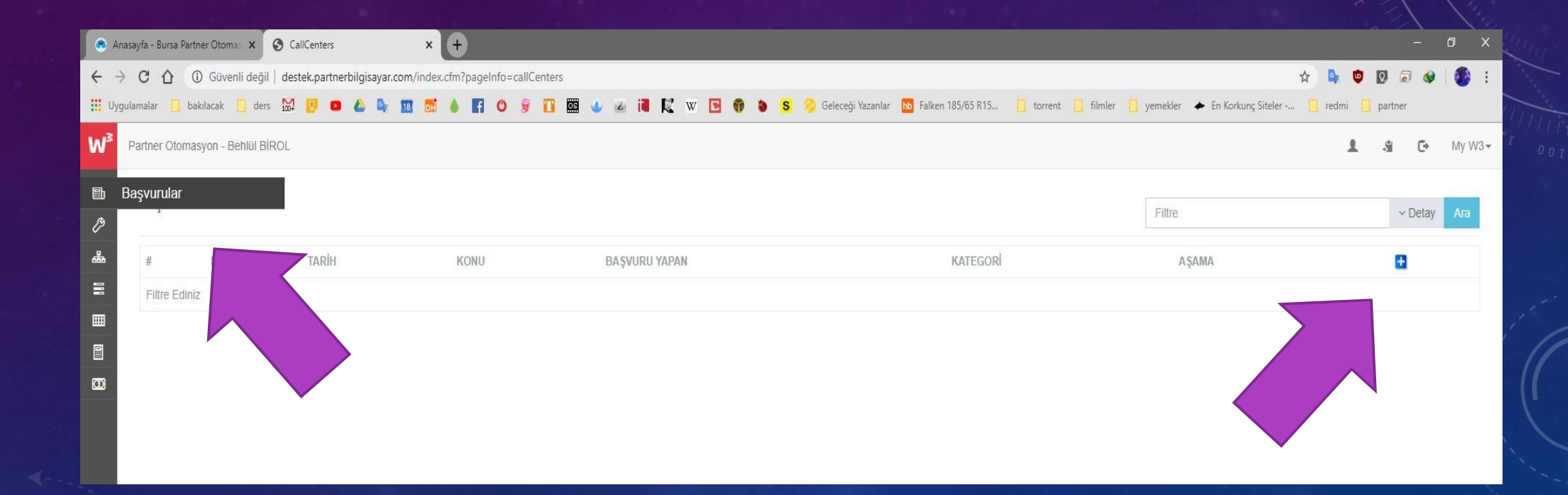

### Servis kaydı oluşturmak için ;

- Kategori seçimi yapınız,
- Süreç seçimi yapınız,
- Son olarak servis isteğinizin konusu ve açıklamalı olarak sorununuzu yazıp 'BAŞVURU YAP' butonuna tıklayınız.

| Başvuru ' | Yap                    |   |  |  |  |
|-----------|------------------------|---|--|--|--|
| Kategori: | Seçiniz                | v |  |  |  |
| Qüroc :   | Seçiniz                |   |  |  |  |
| Sureç .   | Program -              |   |  |  |  |
| Konu      | Teknik -<br>Muhasebe - |   |  |  |  |
| Açıklama  |                        |   |  |  |  |
|           |                        |   |  |  |  |
|           |                        |   |  |  |  |
|           |                        |   |  |  |  |

| Kategori: | Seçiniz                           | × |
|-----------|-----------------------------------|---|
| Süreç :   | Aşamasız                          | v |
| Konu      | Aşamasız<br>Workçuba Sanvis Talan |   |
| Aciklama  | Teknik Servis Talep               |   |
|           |                                   |   |

|                      | ulasela 🗍 das M 🔟 🗕               | gisayar.com/ | ndex.cim: | pagenno= | S m |  |
|----------------------|-----------------------------------|--------------|-----------|----------|-----|--|
| ulamalar 🚺 D         | ikilacak 🔝 ders 1004 💽 🖬 🌘        |              | DH        | 10       | a n |  |
| Partner Otoma        | syon - Behlül BİROL               |              |           |          |     |  |
| Başvuru '            | Yap                               |              |           |          |     |  |
| Kategori:            | Teknik -                          | Ŧ            |           |          |     |  |
| Süreç :              | Teknik Servis Talep               | ٣            |           |          |     |  |
| Dosya Su             | nucusu                            |              |           |          |     |  |
| Kullanma             | da olduğum ortak dosyalara ulaşam | iyorum.      |           |          |     |  |
|                      |                                   |              |           |          |     |  |
|                      |                                   |              |           |          |     |  |
|                      |                                   |              | 1         |          |     |  |
|                      | 'ap                               |              |           |          |     |  |
| Başvuru              |                                   |              |           |          |     |  |
| Başvuru Y            | · Otomasvon Workc                 |              |           | 100      | u   |  |
| Başvuru Y<br>Partnel | Otomasyon Worko                   |              |           | 100      | 7   |  |

### Servis kaydı oluşturulduğunda;

- Sağ taraftaki Belgeler bölümünden istenirse resim ve dosya eklenebilir.
- Takipler bölümünden sorununuza ilişkin yanıt ve çözümümüze ulaşabilir ve bize cevap verebilirsiniz.

| svuru Ne                        | o: SBN-128                                                                    |                                                   |                                                   |                           |                             |        |      | - | , | r III |
|---------------------------------|-------------------------------------------------------------------------------|---------------------------------------------------|---------------------------------------------------|---------------------------|-----------------------------|--------|------|---|---|-------|
|                                 |                                                                               |                                                   |                                                   |                           |                             |        |      |   |   | 02T   |
| onu                             | Dosya Sunucusu                                                                |                                                   |                                                   |                           |                             | ⊗ Belg | eler |   |   |       |
| çıklama                         | Kullanmakta olduğum ortak d                                                   | osyalara ulaşamıyor                               | um.                                               |                           |                             |        |      |   |   |       |
| urum                            | Cevaplandırılmadı                                                             | Kategori                                          | Teknik                                            | Başvuru                   | 29/03/2020, 15:04           |        |      |   |   |       |
| şama                            | Teknik Servis Talep                                                           | İletişim                                          | Yüz yüze                                          | Tarihi<br>Kabul           | 29/03/2020, 15:04           |        |      |   |   |       |
| ncelik                          | Normal                                                                        | Başvuru<br>Yapan                                  | Partner Otomasyon Ve<br>Yazılım San. Ve Tic. Ltd. | Tarihi<br>Bitis           |                             |        |      |   |   |       |
| roio                            |                                                                               |                                                   | Sti – Beblül BIDOI                                |                           |                             |        |      |   |   |       |
| roje<br>čer islemi              | niniz Cözüme Ulasmadıysa T                                                    | akiplerden Bildirimi                              | nizi Yanın Yandaki Butondan                       | Tarihi<br>Süreci Acık As: | amasına Döndürebilirsiniz ! |        |      |   |   |       |
| roje<br>iğer İşlemi             | niniz Çözüme Ulaşmadıysa Ta                                                   | akiplerden Bildirimi                              | nizi Yapıp Yandaki Butondan                       | Tarihi<br>Süreci Açık Aşa | amasına Döndürebilirsiniz ! |        |      |   |   |       |
| iğer İşlemi                     | niniz Çözüme Ulaşmadıysa Ta                                                   | akiplerden Bildirimi                              | nizi Yapıp Yandaki Butondan                       | Tarihi<br>Süreci Açık Aşı | amasına Döndürebilirsiniz ! |        |      |   |   |       |
| roje<br>iğer İşlemi             | niniz Çözüme Ulaşmadıysa Ta                                                   | akiplerden Bildirimi                              | nizi Yapıp Yandaki Butondan                       | Tarihi<br>Süreci Açık Aşa | amasına Döndürebilirsiniz ! |        |      |   |   |       |
| roje<br>iğer İşlemi             | niniz Çözüme Ulaşmadıysa Ta                                                   | akiplerden Bildirimi                              | nizi Yapıp Yandaki Butondan                       | Tarihi<br>Süreci Açık Aş: | amasına Döndürebilirsiniz ! |        |      |   |   |       |
| roje<br>iğer işlemi<br>Zakipler | niniz Çözüme Ulaşmadıysa Ta                                                   | akiplerden Bildirimi                              | nizi Yapıp Yandaki Butondan                       | Tarihi<br>Süreci Açık Aşı | amasına Döndürebilirsiniz ! |        |      |   |   |       |
| roje<br>iğer İşlemi<br>Zakipler | niniz Çözüme Ulaşmadıysa Ta<br>r<br>Dosya sunucusundaki sorun                 | <b>akiplerden Bildirimi</b><br>n giderildi. Ortak | nizi Yapıp Yandaki Butondan                       | Tarihi<br>Süreci Açık Aşı | amasına Döndürebilirsiniz ! |        |      |   |   |       |
| roje<br>iğer işlemi<br>Zakipler | niniz Çözüme Ulaşmadıysa Ta<br>Dosya sunucusundaki sorun<br>İvi Calışmalar.   | <b>akiplerden Bildirimi</b><br>n giderildi. Ortak | nizi Yapıp Yandaki Butondan                       | Tarihi<br>Süreci Açık Aşı | amasına Döndürebilirsiniz ! |        |      |   |   |       |
| roje<br>iger işlemi<br>Zakipler | niniz Çözüme Ulaşmadıysa Ta<br>Dosya sunucusundaki sorun<br>İyi Çalışmələr.   | <b>akiplerden Bildirimi</b><br>n giderildi. Ortak | nizi Yapıp Yandaki Butondan                       | Tarihi<br>Süreci Açık Aşı | amasına Döndürebilirsiniz ! |        |      |   |   |       |
| roje<br>iğer işlemi<br>Zakipler | Dosya sunucusundaki sorun<br>İyi Çalışmələr.<br>Behlül Birol 29/03/2020 15:08 | <b>akiplerden Bildirimi</b><br>n giderildi. Ortak | nizi Yapıp Yandaki Butondan                       | Tarihi<br>Süreci Açık Aşı | amasına Döndürebilirsiniz ! |        |      |   |   |       |
| Takipler                        | Dosya sunucusundaki sorun<br>İyi Çalışmalar.<br>Behlül Birol 29/03/2020 15:08 | akiplerden Bildirimi                              | nizi Yapıp Yandaki Butondan                       | Tarihi<br>Süreci Açık Aşı | amasına Döndürebilirsiniz ! |        |      |   |   |       |

### Dosya veya Resim ekleme;

- İlk olarak ekleyeceğiniz dosyanın cinsini ve kategorisini seçiniz.
- Dosya adı yazıp, yolladığınız dosyanın ne ile ilgili olduğunu belirten kısa bir açıklama yazınız.
- Sonra 'Dosya Seç' butonuna tıklayıp, ekleyeceğiniz dosyayı seçiniz.
- Son olarak 'Gönder' butonuna tıklayıp, dosyanızı yollayınız.

| Belge Kategorisi Resim   Resim  Dos  Excel  Pdf  Word  Video | <ol> <li>Güvenli değil   d</li> </ol> | estek.partnerbilgisayar.com/ind | lex.cfm?pageinfo=add_bel | ge&Aja |
|--------------------------------------------------------------|---------------------------------------|---------------------------------|--------------------------|--------|
| Belge Kategorisi Resim   Resim  Excel  Pdf  Word  Video      | Belge Yükle                           |                                 |                          |        |
| Dos Excel<br>Pdf<br>Word<br>Video                            | Belge Kategorisi                      | Resim                           |                          | ,      |
| Video                                                        | Dos                                   | Resim<br>Excel<br>Pdf<br>Word   |                          |        |
|                                                              |                                       | Pdf<br>Word<br>Video            |                          |        |

| add_belge - Google ( | hrome                                     |              |        | ×   |
|----------------------|-------------------------------------------|--------------|--------|-----|
| 🛕 Güvenli değil   c  | lestek.partnerbilgisayar.com/index.cfm?pa | geinfo=add_b | elge&/ | ∖ja |
| Belge Yükle          |                                           |              |        |     |
| Belge Kategorisi     | Resim                                     |              | •      |     |
| Dosya Adı            | hata ekran görüntüsü                      |              |        |     |
| Açıklama             |                                           |              |        |     |
| ortak dosyalarıma    | ulaşmaya çalışırken aldığım hata          |              |        |     |
| Dosya Seç cap_       | Spartacu0_04_01.jpg Gönder                |              |        |     |